## KADER DERGİSİ

## HAKEM REHBERİ

- 1. Kullanıcı adınız ve şifrenizle DergiPark paneline giriş yapınız.
- 2. Panelinizde listelenen dergilerden "Kader"i seçiniz.
- 3. Hakem panelinden "Yeni Davetiye" sekmesine tıklayarak size atanan makaleye ulaşınız.
- 4. Hakemlik davetini kabul ediniz.
- 5. İlgili makalenin sağında yer alan "Göster" butonuna tıklayarak makale bilgisine giriş yapınız.
- 6. "Dosyalar" sekmesine tıklayınız ve "Makale Dosyaları" başlığı altında yer alan makalenin sağındaki "İndir" simgesine tıklayarak makaleyi bilgisayarınıza indiriniz.

|                      | st ven L                      | egeriendirme                                                                                                    | Dosyalar M                                                                               | Aesajlar Z                          | aman Akışı                                             |                                             |                                 |
|----------------------|-------------------------------|----------------------------------------------------------------------------------------------------|------------------------------------------------------------------------------------------|-------------------------------------|--------------------------------------------------------|---------------------------------------------|---------------------------------|
| lakale Do            | osyaları                      |                                                                                                    |                                                                                          |                                     |                                                        |                                             | Ek Dosya Ek                     |
| (j) (                | Dosyaları kor<br>Dosya değişi | ntrol etmeyi unutmayınızl Bu alan tüm makale dosyalarını<br>kliği yapmak için; İşlemler>>Düzeltilmiş versiyonu yükle bu | içerir. Revizyon işlemleri, dosyadaki düze<br>tonuna tıklamalısınız. Makale sadece sizir | eltmeler ve hal<br>n üzerinizde ise | keme gön <mark>derilecek</mark><br>e dosyayı değiştire | değerlendirme sür<br>bilirsiniz.            | rümleri buradan yönetilmelidir. |
|                      |                               |                                                                                                    |                                                                                          |                                     |                                                        |                                             |                                 |
| Revizyon             | Versiyon                      | Dosya Adi                                                                                                    | Dosya<br>Tūrū                                                                            | Yükleyen                            | Hakem<br>Görünürlüğü                                   | Tarih                                       | işlemler                        |
| Revizyon<br>Drijinal | Versiyon<br>V4                | Dosya Adı                                                                                                    | Dosya<br>Tără<br>Tam Metin                                                               | Yükleyen                            | Hakem<br>Görünürlüğü<br>✓                              | <b>Tarih</b><br>12 Ağustos 2020<br>19:11:33 | İşlemler                        |

- 7. Makale üzerine, değerlendirme notlarınızı kaydediniz. Bunun için Word belgesinde "Gözden Geçir" sekmesine tıkladıktan sonra "Değişiklikleri İzle" butonun aktif hale getirmeniz gereklidir. Gerekmesi hâlinde "Yeni Açıklama" butonunu kullanarak ya da ilgili metni seçip sağ tıkladığınızda çıkan menüden açıklama eklenebilir.
- Değerlendirmenizi tamamladıktan sonra dosya adını "Hakem Raporu" şeklinde değiştiriniz. Ardından dosyadan yazar bilgilerini siliniz. Bu işlemi yapmanız yazarın hakem bilgisine ulaşmaması açısından önemlidir ("Dosya-Bilgi-Sorunları Denetle-Belgeyi İncele-Denetle-Belge özellikleri ve Kişisel Bilgiler-Tümünü Kaldır" veya "Araçlar – Belgeyi Koru – Gizlilik – Kaydederlen Kişisel Bilgiler Bu Dosyadan Kaldır").

| <ul> <li>←</li> <li>←</li> <li>Giriş</li> <li>P Yeni</li> <li>← Aç</li> </ul> | Bilgi<br>Masaüstü<br>🐼 Karşıya Yükle 🎼 Paylaş 💿 Yolu kopyala 🖻 Dosya konumunu aç                                                                                                    |  |  |
|-------------------------------------------------------------------------------|----------------------------------------------------------------------------------------------------|--|--|
|                                                                               |                                                                                                    |  |  |
| Bilgi                                                                         | Uyumluluk Modu                                                                                                    |  |  |
| Kaydet                                                                        | Dönüştür         Önceki Office sürümleriyle çalışırken sorun oluşmasını engellemek için bazı yeni           Dönüştür         özellikler devre dışı bırakılmıştır. Bu dosyanın dönüştürülmesi bu özellikleri etkinleştirir, ancak yerleşim değişikliklerine neden olabilir. |  |  |
| Farklı Kaydet                                                                 |                                                                                                    |  |  |
| Yazdır                                                                        | Belgeyi Koru<br>Kişilerin bu belgede ne tür değişiklikler yapabileceğini denetleyin.                                                                                                    |  |  |
| Paylaş                                                                        | Belgeyi<br>Koru Y                                                                                                    |  |  |
| Dışarı Aktar                                                                  |                                                                                                    |  |  |
| Dönüştür                                                                      | Belgeyi İncele<br>Bu dosyayı yayımlamadan önce, dosyanın aşağıdakileri içerdiğine dikkat edin:                                                                                                    |  |  |
| Kapat                                                                         | Denetle ×                                                                                                    |  |  |
|                                                                               | Belgeyi İncele<br>Belgede gizli özellikler veya kişisel bilgiler bulunup<br>bulunmadığını denetleyin.                                                                                                    |  |  |
|                                                                               | Erişile <u>b</u> ilirliği Denetle<br>Belgenin içeriğinde engelli kişilerin okuma güçlüğü<br>çekebileceği bilgiler olup olmadığını denetleyin.                                                                                                    |  |  |
|                                                                               | Uyumluluğu Denetle           Word'ün önceki sürümlerinde desteklenmeyen           özelliklerin bulunup bulunmadığını denetleyin.                                                                                                    |  |  |
|                                                                               | Yönet *                                                                                                    |  |  |

| ←<br>⋒ Giriş      | Bilgi                                                                                                    |
|-------------------|----------------------------------------------------------------------------------------------------|
| 🎦 Yeni            | Masaüstü                                                                                                    |
| ₽ Aç              | 🕞 Karşıya Yükle 📝 Paylaş ව Yolu kopyala 🗁 Dosya konumunu aç                                                                                                    |
| Bilgi             | Uyumluluk Modu<br>Önceki Office sürümleriyle calısırken sorun oluşmaşını engellemek için bazı yeni                                                                           |
| Kaydet            | Dönüştür özellikler devre dışı bırakılmıştır. Bu dosyanın dönüştürülmesi bu özellikleri etkinleştirir, ancak yerleşim değişikliklerine neden olabilir.                       |
| Farklı Kaydet     |                                                                                                    |
| Yazdır            | Belgeyi Koru                                                                                                    |
| Paylaş            | Belge       Belge Denetçisi       ? ×         Koru       Seçili içeriği bulmak üzere metni denetlemek için Denetle'ye tıklayın.                                              |
| Dışarı Aktar      | Vorumlar, Düzeltmeler ve Sürümler           Belgede yorum, sürüm ve düzeltme işareti olup olmadığını denetler.                                                               |
| Dönüştür<br>Kapat | Sorunla       Belge Özellikleri ve Kişisel Bilgiler         Denetle       Belgeyle birlikte kaydedilen gizli meta veriler veya diğer kişisel bilgiler için belgeyi denetler. |
|                   | Görev Bölmesi Eklentileri         Belgeye kaydedilen Görev Bölmesi eklentilerini inceler.                                                                                    |
|                   | Sürüm<br>Geçmiş<br>Süszükmeyen bilgiler içerebilecek ekli belgeleri denetler.                                                                                                |
|                   | Makrolar, Formlar ve ActiveX Denetimleri<br>Makrolar, formlar ve ActiveX denetimlerini denetler.                                                                             |
|                   | Belgey<br>Yönet                                                                                                    |
|                   | Daraltılan Başlıklar         Belgedeki başlıklar altında daraltılmış metinleri arar.                                                                                         |
|                   | Denetle Kapat                                                                                                    |
|                   |                                                                                                    |

| €<br>Giriş<br>D Yeni<br>▷ Aç      | Bilgi<br>Masaüstü<br>☆ Karşıya Yükle ♂ Paylaş                                                                                                    |
|-----------------------------------|----------------------------------------------------------------------------------------------------|
| Bilgi<br>Kaydet<br>Farklı Kaydet  | Dönüştür         Uyumluluk Modu           Dönüştür         Önceki Office sürümleriyle çalışırken sorun oluşmasını engellemek için bazı yeni özellikler devre dışı bırakılmıştır. Bu dosyanın dönüştürülmesi bu özellikleri etkinleştirir, ancak yerleşim değişikliklerine neden olabilir.              |
| Yazdır<br>Paylaş                  | Belgeyi Koru<br>Belgey<br>Koru inceleme sonuçlarını gözden geçirin.                                                                                                    |
| Dışarı Aktar<br>Dönüştür<br>Kapat | Image: Sorunla Denetle       Yorumlar, Düzeltmeler ve Sürümler         Hiçbir öğe bulunamadı.       Hiçbir öğe bulunamadı.         Image: Sorunla Denetle       Belge Özellikleri ve Kişisel Bilgiler         Aşağıdaki belge bilgileri bulundu:       * Belge özellikleri         * Yazar       Yazar |
|                                   | Sürüm       Görev Bölmesi Eklentileri         Görev Bölmesi eklentilerini bulamadık.         Sürüm       Ekli Belgeler         Ekli belge bulunamadı.                                                                                                    |
|                                   | Makrolar, Formlar ve ActiveX Denetimleri         Makro, form veya ActiveX denetimi bulunamadı.         Ø         Daraltılan Başlıklar         Daraltılmış başlık bulunamadı.         Ö         Öreti VMI Vorileri         Not: Bazı değişiklikler geri alınamaz.                                       |
|                                   | Yeniden Denetle Kapat                                                                                                    |

- Panelden ilgili makaleye giriş yaptıktan sonra, "Dosyalar" sekmesine geçip "Yeni Dosya Ekle" butonunu kullanarak raporunuzu yükleyiniz. Makaleyi yazarın görmesine izin veriniz.
- 10. Makale panelinde, "Değerlendirme" sekmesine tıklayarak sayfanın altında yer alan "Makale Değerlendirme Formu"nu doldurunuz ve "Değerlendirmeyi Gönder" butonuna tıklayarak işlemi tamamlayınız. Bu işlemden sonra sayfanın üst kısmında "İşleminiz başarıyla tamamlandı" mesajını görmelisiniz. Eğer bu mesajı görmediyseniz form

gönderilmemiştir. Lütfen formda doldurulması gerekmesine karşın doldurmadığınız alan olup olmadığını kontrol ediniz. Eksiklikleri tamamladıktan sonra "Değerlendirmeyi Gönder" butonuna tıklayarak formu gönderebilirsiniz.

11. Formun sonunda yer alan "Öneri" başlığındaki "Major Revizyon" seçeneği "Tavsiye ettiğim düzeltmeler yapıldıktan sonra metni tekrar görmek istiyorum", "Minor Revizyon" seçeneği ise "Tavsiye ettiğim bazı düzeltmeler var ancak bu düzeltmelerden sonra metni tekrar görmek istemiyorum" anlamına gelmektedir. Eğer majör revizyon istediyseniz sonraki süreçte makaleye tekrar hakem olarak atanırsınız, bu aşamada yukarıda izah edilen süreç aynı şekilde tekrar işletilir (Bu durumda daveti tekrar kabul edip metni incelemeniz ve yukarıdaki işlemleri tekrar yapmanız gerekmektedir.) "Kabul" seçeneği yazara düzeltme tavsiye edilmediği ve metnin bu haliyle yayınlanabileceği anlamına gelmektedir.

**Yayın Kurulu Üyesi:** Dergi yayın kurulu üyesinin yapacağı değerlendirme sadece ilgili makalenin Kader'in yayın politikasına uygunluğunun ve değerlendirme sürecine geçmek için yeterli olup olmadığının tespiti ile sınırlıdır. Makalenin detaylı bir şekilde incelenmesine gerek yoktur. Sadece form doldurulmalı ve karar kısmında Kabul veya Ret seçeneklerinden biri tercih edilmelidir. Ancak iki yayın kurulu üyemizin de ret kararı vermesi halinde rapor talep edilecektir.

Dergimize yaptığınız katkı için teşekkür ederiz...

Kader Yayın Kurulu